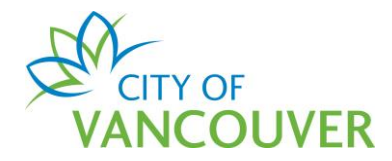

# Occupant Load Online Application Instructions

These instructions are for customers who want to apply for the Occupant Load Permit using the City of Vancouver's online system.

Intended Document Use:

- Click on the FAQ hyperlinks below to take you to the applicable section in the document
- Click on the Back to FAQs button, located on each page, to come back to this section

# **Frequently Asked Questions**

| How do I create an online account?                                          | 2  |
|-----------------------------------------------------------------------------|----|
| Where can I get help with logging into my account?                          | 4  |
| How do I apply online for the Occupant Load Permit?                         | 5  |
| How do I view the Occupant Load Certificate, Permit and accepted COV plans? | 14 |
| How do I submit additional information?                                     | 15 |
| How do I request a change to my Permit or Occupant Load Certificate?        | 16 |
| How are the fees calculated?                                                | 16 |
|                                                                             |    |

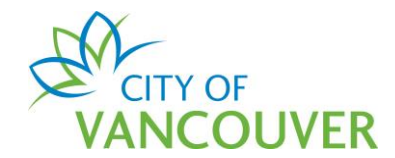

#### How do I create an online account?

To create a new online account or to sign in as an existing user, go to <u>vancouver.ca/permits/apply</u>.

## Step 1: Select Create an Account.

| City of Vancouver Permits<br>Start your application now. Log in or register for an account to continue                              | <u>.</u>                             |          | 0                                         |
|----------------------------------------------------------------------------------------------------|--------------------------------------|----------|-------------------------------------------|
| Register Don't have an account? To apply for permits, you need to create an account with the City of Vancouver. Create an account → | Login<br>Email Address:<br>Password: | Sign in- | Forgot Email Address?<br>Forgot password? |

**Step 2**: Complete all the fields marked with a red asterisk (\*). Click on *Finish Registration*.

#### a. Create your account

| Create your account                           |                                                                                                 |
|-----------------------------------------------|-------------------------------------------------------------------------------------------------|
| To create your account, fill in these fields. |                                                                                                 |
| *Email:                                       | A valid email is required as your email address will be used to login to the system.            |
| *Confirm Email:                               | ]                                                                                               |
| *Password:                                    | Password must:<br>- be at least 8 characters                                                    |
| *Confirm Password:                            | - contain at least two (2) letters (one upper case and one lower case)<br>- and one (1) number. |

#### b. Your Information

| Your Inform    | ation |                                                   |
|----------------|-------|---------------------------------------------------|
| *First Name:   |       | First Name cannot start with a numeric character. |
| *Last Name:    |       |                                                   |
| *Phone Number: | ( )   |                                                   |

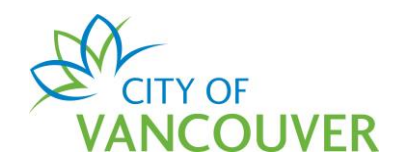

## c. Security Question and Finish Registration

| Security Ques         | tion for Password Reset                |                                                                                              |      |
|-----------------------|----------------------------------------|----------------------------------------------------------------------------------------------|------|
| The security question | n is used in case you forget your pass | word. You will need to know the answer to this question in order to regain access to the sys | tem. |
| *Security Question:   | (None)                                 | Y                                                                                            |      |
| *Security Answer:     |                                        |                                                                                              |      |
| *Code:                |                                        | Enter the code you see below.                                                                |      |
|                       | 5771                                   |                                                                                              |      |
| Finish Registration   |                                        |                                                                                              |      |

**Step 3**: *Activate your account*. After creating your account, you will receive an email with instructions to activate your account. Be sure to check your Junk or Spam folders if you can't find the email in your Inbox.

a. Select *click here* in the email.

| CITY OF<br>VANCOUVER                                                                                                    |
|----------------------------------------------------------------------------------------------------|
| Thank you for registering with the City of Vancouver Permits site. To activate your account and complete your registration, please click here |

b. *Enter the password* you used to create your account and select *Activate*.

| VANCOUV                | ER                              |                                                          |                           |
|------------------------|---------------------------------|----------------------------------------------------------|---------------------------|
| Home Search            |                                 |                                                          |                           |
| Home > Online services | Permits > Activate your account |                                                          |                           |
| Email Address:         | jane.doe@hotmail.com            |                                                          |                           |
| *Password:             |                                 | Please re-enter the password you registered online with. |                           |
| Activate $\rightarrow$ |                                 |                                                          |                           |
|                        |                                 |                                                          | Screen ID: 1035831        |
| © 2020 City of Vancou  | ver                             | Terms of Use   Privacy polic                             | y   Website accessibility |

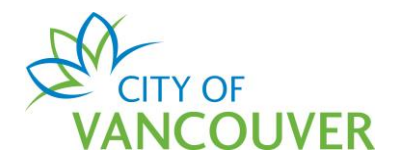

**Step 4**: *Complete your profile*. To be able to apply for permits, you'll first have to complete your profile. Click on the *Profile* link.

| Home                     |                             |                            |                       |                                  |                                         | $\textcircled{\textbf{0}}$ |
|--------------------------|-----------------------------|----------------------------|-----------------------|----------------------------------|-----------------------------------------|----------------------------|
| <br>Your profile is n    | ot yet fully complete. Plea | ase complete your prof     | le by adding your add | ress and phone num               | ber.                                    |                            |
| My Inspections           | My Activities               | My Projects                |                       |                                  |                                         |                            |
| Here is a summary of you | r most recent inspections   | . Click the label at the t | op of any column to s | ort by that column. <sup>-</sup> | To see a list of all of your inspection | ons, select "Show more".   |
| Inspection Number        | Result Next Action          | Inspection Type            | Requested Date        | Scheduled Date                   | Location                                | View Permit                |
|                          |                             |                            |                       |                                  |                                         |                            |

For more information on how to create an account, click here.

# Where can I get help with logging into my account?

For login help, please click <u>here</u>. If you are still having issues, please phone us at 604-873-7611 or email us at <u>permits@vancouver.ca</u>

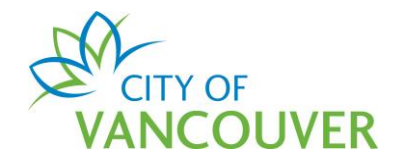

# How do I apply online for the Occupant Load Permit?

Please note that only the red asterisk (\*) fields are required to complete the application.

Step 1: Select Apply.

| Home Apply             | Search            | Pay        | My Payments                                          |                                                                               |                                                             |                                      |                         |        |
|------------------------|-------------------|------------|------------------------------------------------------|-------------------------------------------------------------------------------|-------------------------------------------------------------|--------------------------------------|-------------------------|--------|
| Home > Online services | s > Permits > Hon | ne         |                                                      |                                                                               |                                                             |                                      |                         |        |
| Home                   |                   |            |                                                      |                                                                               |                                                             |                                      |                         | (      |
|                        |                   |            | _                                                    |                                                                               |                                                             |                                      |                         |        |
|                        | Apply             |            | Click the Apply<br>new permit or                     | button if you would lik<br>license.                                           | e to apply for a                                            |                                      |                         |        |
| Pay ou                 | tstanding         | j fees     | Click the Pay o<br>outstanding fe                    | utstanding fees button<br>as and to make paymer                               | to view your<br>hts on them.                                |                                      |                         |        |
| Crea                   | ite a proje       | ect        | Click the Creat<br>single project.<br>project when c | e a project button if yo<br>After a project has bee<br>reating new permit app | u would like to group<br>n created, you can a<br>lications. | permits under a<br>dd permits to the |                         |        |
| My Inspections         | My                | Activities | My Projects                                          |                                                                               |                                                             |                                      |                         |        |
| Here is a summary      | of your most re   | ecent insp | ections. Click the label at the                      | ne top of any column to                                                       | sort by that column                                         | . To see a list of all of            | your inspections, selec | t "Sho |

Step 2: Scroll down and select Occupant Load under Fire Permits.

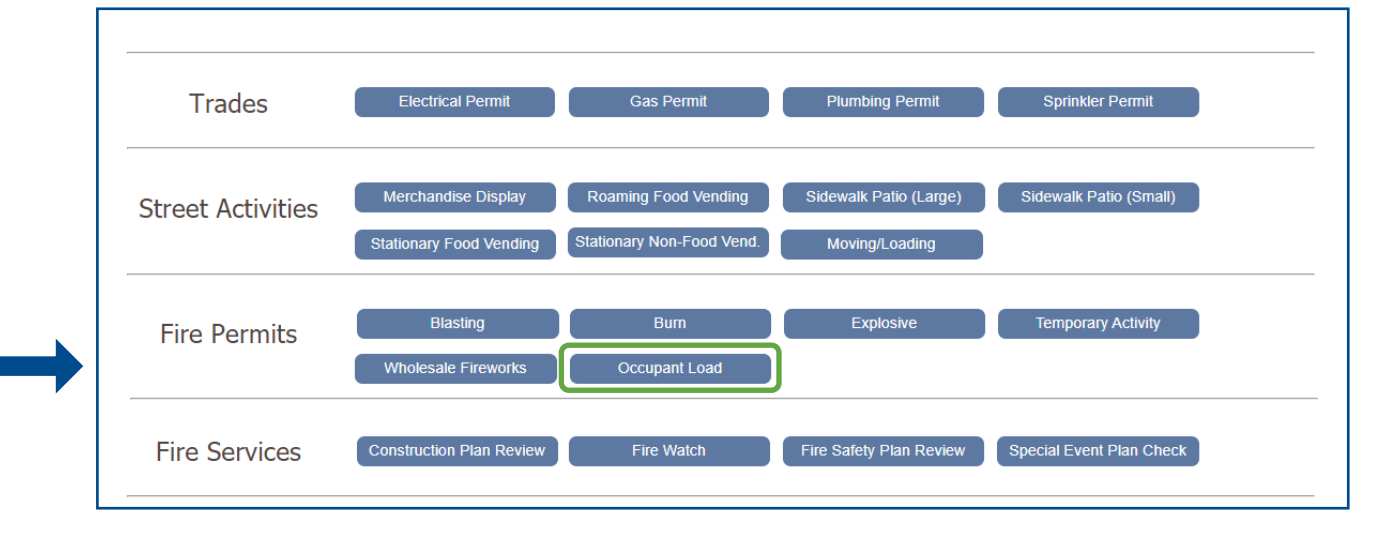

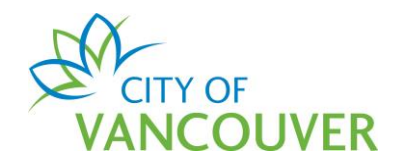

#### Step 3: Read the application instructions and then scroll down.

| Fire Services Permit Application (Draft)                                                                                                    | ?       |
|----------------------------------------------------------------------------------------------------|---------|
| Application Instructions                                                                                                    |         |
| For more information on permits submission requirements please refer to the following:                                                                                                    |         |
| Occupant Load Permit: https://vancouver.ca/doing-business/occupant-load-permit.aspx     Underground Tank Removal or Abandonment: https://vancouver.ca/home-property-development/underground-storage-tank-removal-and-abandonment-permi | ts.aspx |

#### Step 4: Enter a description of the work that will be done and then click Next.

|   | My Reference Number:                                                                   |  |
|---|----------------------------------------------------------------------------------------|--|
| → | *Enter a description of the work<br>that will be done:                                 |  |
|   | Applicant                                                                              |  |
|   | Jane Doe<br>Phone: (604) 555-1111<br>Address: 1111 West Boulevard Vancouver, BC V6M3V5 |  |
|   | Next                                                                                   |  |

**Step 5**: In the *Address* field, type in a civic address and click *Search*. Remember to use the format as indicated in the instructions. Add in the *Specific Location* as needed. *Note*: search results will display in a new window. To see the search results, please disable your popup blocker or allow popups from this site.

**Tip:** Use W or E instead of West or East, except for West Boulevard and East Boulevard

- Examples:
  - o For West Boulevard, type West B
  - For West Broadway, type W Broadway

| adressed Locations                                                                                                    |                                         |
|----------------------------------------------------------------------------------------------------|-----------------------------------------|
| (hen searching for the street address of the parcel, please note the following:<br>treet direction: N,S,E,W,NE,NW,SE,SW<br>treet types: "St" for "Street", "B" for "Boulevard"<br>or example: 453 W 12th St |                                         |
| <b>Note:</b> Search results will be displayed in a new window. To see the search results, please disarrow this site.                                                                                        | able your popup blocker or allow popups |
| Address:                                                                                                    | Search →                                |
| lease describe exactly where this work will take place (e.g. Second floor, Northwest corner)                                                                                                    |                                         |

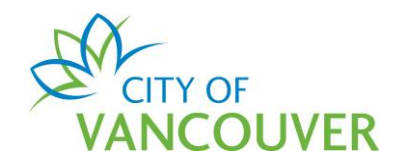

Step 6: Select the *check box* next to the correct address and click Select. Note: For residential strata buildings, scroll to the bottom of the list and the address that corresponds with your strata number.

|   | Parcel ID   | Address                                          | Folio Number    |
|---|-------------|--------------------------------------------------|-----------------|
| ) | 028-236-173 | 1661 ONTARIO STREET #1001, Vancouver, BC V5Y 0C3 | 184-636-97-0088 |
| ) | 028-236-181 | 1661 ONTARIO STREET #1002, Vancouver, BC V5Y 0C3 | 184-636-97-0089 |
| ) | 028-236-190 | 1661 ONTARIO STREET #1003, Vancouver, BC V5Y 0C3 | 184-636-97-0090 |
| ) | 028-236-203 | 1661 ONTARIO STREET #1004, Vancouver, BC V5Y 0C3 | 184-636-97-0091 |
| ) | 028-236-211 | 1661 ONTARIO STREET #1005, Vancouver, BC V5Y 0C3 | 184-636-97-0092 |
| ) | 028-236-220 | 1661 ONTARIO STREET #1006, Vancouver, BC V5Y 0C3 | 184-636-97-0093 |
| ) | 028-236-238 | 1661 ONTARIO STREET #1007, Vancouver, BC V5Y 0C3 | 184-636-97-0094 |
| ) | 028-236-246 | 1661 ONTARIO STREET #1008, Vancouver, BC V5Y 0C3 | 184-636-97-0095 |
| ) | 028-236-254 | 1661 ONTARIO STREET #1009, Vancouver, BC V5Y 0C3 | 184-636-97-0096 |
| ) | 028-236-165 | 1661 ONTARIO STREET #912, Vancouver, BC V5Y 0C3  | 184-636-97-0087 |
|   | BCS-384-1   | 1661 ONTARIO STREET, , BC V5Y 0C3                | 184-636-97-0000 |
|   |             |                                                  |                 |

#### Step 7: If applicable, select the *Primary Address* from the drop-down menu.

| Address:                                                 |                                                                                                  |                                                                                                    |                                              |                         | Sea                 | rch →   |  |
|----------------------------------------------------------|--------------------------------------------------------------------------------------------------|----------------------------------------------------------------------------------------------------|----------------------------------------------|-------------------------|---------------------|---------|--|
|                                                          | Parcel ID                                                                                        | Address                                                                                                    |                                              | Folio Number            |                     |         |  |
| <b>\$</b>                                                | BCS-384-1                                                                                        | 1661 ONTARIO STREET, , BC V5Y                                                                                                    | 0C3                                          | 184-636-97-0000         | Remove              |         |  |
|                                                          |                                                                                                  |                                                                                                    |                                              |                         |                     |         |  |
|                                                          |                                                                                                  |                                                                                                    |                                              |                         |                     |         |  |
|                                                          |                                                                                                  |                                                                                                    |                                              |                         |                     |         |  |
| here are n                                               | nultiple addresses                                                                               | : (secondary/historic) associated with                                                                                                    | he address chose                             | n. Please choose the ac | dress that hest de  | scribes |  |
| here are n<br>here the v                                 | nultiple addresses<br>vork is taking plac                                                        | ; (secondary/historic) associated with<br>ce.                                                                                                    | he address chose                             | n. Please choose the ac | dress that best de  | scribes |  |
| here are n<br>here the v<br>*P                           | nultiple addresses<br>vork is taking plac<br>rimary Address:                                     | : (secondary/historic) associated with<br>ce.                                                                                                    | he address chose                             | n. Please choose the ac | Idress that best de | scribes |  |
| here are n<br>here the v<br>*P                           | nultiple addresses<br>vork is taking plac<br>Primary Address:                                    | s (secondary/historic) associated with<br>ce.                                                                                                    | he address chose                             | n. Please choose the ac | Idress that best de | scribes |  |
| here are n<br>there the v<br>*P                          | nultiple addresses<br>vork is taking plac<br>Primary Address:<br>cribe exactly w                 | (secondary/historic) associated with<br>ce.<br>1653 ONTARIO STREET, , BC V5Y<br>1655 ONTARIO STREET, , BC V5Y                                                                                                    | he address chose                             | n. Please choose the ac | Idress that best de | scribes |  |
| here are n<br>here the v<br>*P<br>lease des<br>Specific  | nultiple addresses<br>work is taking plac<br>Primary Address:<br>ccribe exactly w<br>c Location: | i (secondary/historic) associated with<br>ce.<br>1653 ONTARIO STREET, , BC V5Y<br>1655 ONTARIO STREET, , BC V5Y<br>1657 ONTARIO STREET, , BC V5Y                                                                                                  | he address chose<br>0C1<br>0C1<br>0C1        | n. Please choose the ac | Idress that best de | scribes |  |
| here are n<br>there the v<br>*P<br>lease des<br>Specifie | nultiple addresses<br>work is taking plac<br>Primary Address:<br>cribe exactly w<br>c Location:  | (secondary/historic) associated with<br>ce.<br>1653 ONTARIO STREET, , BC V5Y<br>1655 ONTARIO STREET, , BC V5Y<br>1657 ONTARIO STREET, , BC V5Y                                                                                                    | he address chose<br>0C1<br>0C1<br>0C1<br>0C1 | n. Please choose the ac | Idress that best de | scribes |  |
| here are n<br>there the v<br>*p<br>lease des<br>Specific | nultiple addresses<br>work is taking plac<br>Primary Address:<br>ccribe exactly w<br>c Location: | s (secondary/historic) associated with<br>ce.<br>1653 ONTARIO STREET, , BC V5Y<br>1655 ONTARIO STREET, , BC V5Y<br>1657 ONTARIO STREET, , BC V5Y<br>1660 ONTARIO STREET, , BC V5Y                                                                 | he address chose                             | n, Please choose the ac | v                   | scribes |  |
| here are n<br>where the v<br>*P<br>lease des<br>Specifie | nultiple addresses<br>work is taking plac<br>Primary Address:<br>ccribe exactly w<br>c Location: | i (secondary/historic) associated with<br>ce.<br>1653 ONTARIO STREET, , BC V5Y<br>1655 ONTARIO STREET, , BC V5Y<br>1657 ONTARIO STREET, , BC V5Y<br>1659 ONTARIO STREET, BC V5Y<br>1661 ONTARIO STREET, BC V5Y                                    | he address chose                             | n. Please choose the ac | Verse that best de  | scribes |  |
| here are n<br>where the v<br>*P<br>lease des<br>Specifie | nultiple addresses<br>work is taking plac<br>Primary Address:<br>scribe exactly w<br>c Location: | (secondary/historic) associated with<br>ce.<br>1653 ONTARIO STREET, , BC V5Y<br>1655 ONTARIO STREET, , BC V5Y<br>1659 ONTARIO STREET, , BC V5Y<br>1659 ONTARIO STREET, , BC V5Y<br>1687 ONTARIO STREET, , BC V5Y<br>1689 ONTARIO STREET, , BC V5Y | he address chose                             | n. Please choose the ac | Idress that best de | scribes |  |

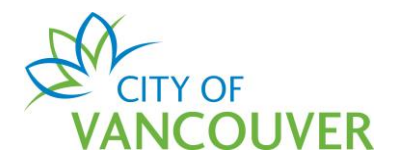

**Step 8**: If you've followed the *Location* instructions and <u>can't</u> find your address, check the *Non-Addressed Location* box, then type the address under *Location Description*.

| The system is not located                 | at an addressed location or the ac | dress was not found in the above    | e search.          |  |
|-------------------------------------------|------------------------------------|-------------------------------------|--------------------|--|
| nsure you provide sufficient<br>roadway). | location information to complete t | he application (e.g. intersection o | of Granville and W |  |
| Location of Equipment:                    |                                    |                                     |                    |  |
|                                           |                                    |                                     |                    |  |
|                                           |                                    |                                     |                    |  |

# Step 9: Click the *Next* button to continue.

| *Primary Address:                                      | 1661 ONTARIO STREET, , BC V5Y 0C3                                                                              | ~  |  |
|--------------------------------------------------------|----------------------------------------------------------------------------------------------------|----|--|
| Please describe exactly when                           | e this work will take place (e.g. Second floor, Northwest corner)                                              |    |  |
| Specific Location:                                     |                                                                                                    |    |  |
|                                                        |                                                                                                    |    |  |
| Non-Addressed Locations                                | 5                                                                                                    |    |  |
| This application is for w<br>or intersection) or the a | ork not being performed at an addressed location (i.e. park, stre<br>ddress was not found in the above search. | et |  |
|                                                        |                                                                                                    |    |  |

**Step 10**: Enter the *total number* of Occupants and select either <u>Yes</u> or <u>No</u> for the Amendment only option.

| *What is the total number of Occupants |                                 |
|----------------------------------------|---------------------------------|
| *Is this for an Amendment Only:        | (None) V<br>(None)<br>Yes<br>No |
| Occupant Load Specifics                |                                 |

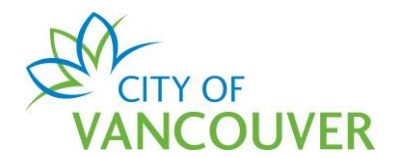

**Step 11**: Add the specific room/area usage and the respective occupant numbers. Click on the *Add Specific* button.

| Occupant Load Specifics                                                     |                                          |                      |                    |
|-----------------------------------------------------------------------------|------------------------------------------|----------------------|--------------------|
| In the table below, please select specify the each distinct room/area usage | : (Item) along with its respective Occup | ant Load (Quantity). |                    |
| Item                                                                        |                                          | Quantity             |                    |
|                                                                             |                                          |                      |                    |
| Back                                                                        | Next                                     |                      | Screen ID: 1537975 |

**Step 12**: Select the applicable room/area usage from the drop-down list and enter the number of occupants in the *Quantity* field. Click the *Next* button to continue.

| Occupant Load Specifics<br>In the table below, please select specify the of<br>Add Specific → | each distinct room/area usage (Item) along with its respective Occupant Load (Quantity). |        |
|-----------------------------------------------------------------------------------------------|------------------------------------------------------------------------------------------|--------|
| Item                                                                                          | Quantity                                                                                 |        |
| (None)                                                                                        | ~                                                                                        | Remove |
|                                                                                               |                                                                                          |        |

Step 13: If applicable, add any additional contacts and then click Next.

| Fire Services Permit Application (Draft) | 0                  |
|------------------------------------------|--------------------|
| Contacts                                 |                    |
| Type Description                         |                    |
|                                          |                    |
| Add additional Contact →                 |                    |
| Back                                     | Screen ID: 1538508 |

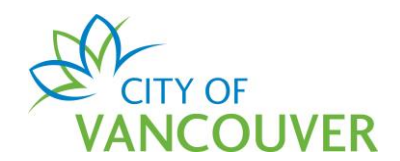

# **Step 14**: You will see a list of documents to attach. You will be *required* to attach the *Occupant Load Details* and *Small Floor Plan* documents. *Scroll down*.

| them to you | to upload documents labelled as "Required" in the Doc<br>ir application. Click an open link to view sample forms. | uments to Attach table below to complete your application | . Select the "Upload Docur | nents" butto |
|-------------|----------------------------------------------------------------------------------------------------|-----------------------------------------------------------|----------------------------|--------------|
|             | Additional documents ma                                                                                           | ay be required at any point during the review proce       | 55.                        |              |
| ocument     | s to Attach                                                                                                    |                                                           |                            |              |
| Uploaded    | Attachment Type                                                                                                   | Description                                               | Sample Form                | Required     |
|             | FI - Occupant Load Details                                                                                        | Occupant Load Details                                     | Open                       | Required     |
|             | FI - Small Floor Plan                                                                                             | Small Floor Plan                                          | Open                       | Required     |
|             | FI - Tank and Pump Installation Details                                                                           | Tank and Pump Installation Details                        | Open                       | Optional     |
|             | FI - Sale of Fireworks Details                                                                                    | Sale of Fireworks Details                                 | Open                       | Optional     |
|             | FI - Tank Removal/Abandonment Details                                                                             | Tank Removal/Abandonment Details                          | Open                       | Optional     |
|             | FI - Site Plan                                                                                                    | Site Plan                                                 | None                       | Optional     |
|             | FI - Mechanical or Structural Drawings                                                                            | Mechanical or Structural Drawings                         | None                       | Optional     |
|             |                                                                                                    |                                                           |                            |              |

**Step 15**: Click on the *Upload Documents* button. Make sure your popup blocker has been disabled.

| Upload Documents → | a documents to your application. The maximul | m nie size is 300 MB. Your uploaded documents | will show in the table below |
|--------------------|----------------------------------------------|-----------------------------------------------|------------------------------|
| * Attachment Type  | Description                                  | Acceptance Status                             |                              |
|                    |                                              |                                               |                              |
|                    |                                              |                                               |                              |
|                    |                                              |                                               |                              |
|                    |                                              |                                               |                              |
|                    |                                              |                                               |                              |

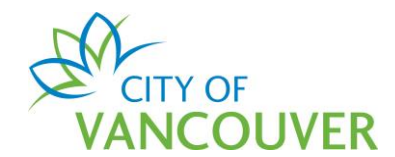

**Step 16**: Drag and drop the required documents into the grey space or click on the +*Add files* button.

| plposweb.ds.city.vancouver.bc.                    | .ca/DEL/LMSPublic/uploadnew.aspx?PosseObjec | .tld=129504324&Attac | chments=Attachn | ientTyp |  |
|---------------------------------------------------|---------------------------------------------|----------------------|-----------------|---------|--|
| Select files                                      |                                             |                      |                 |         |  |
| Add files to the upload queue and click the start | button.                                     |                      |                 |         |  |
| Filename                                          | *Attachment Type                            | Description          | Size            | Status  |  |
|                                                   |                                             |                      |                 |         |  |
|                                                   |                                             |                      |                 |         |  |
|                                                   | Drag files here.                            |                      |                 |         |  |
|                                                   |                                             |                      |                 |         |  |
|                                                   |                                             |                      |                 |         |  |
|                                                   |                                             |                      | 0.6             | 004     |  |

**Step 17**: Select the *Attachment Type* from the drop-down list and enter a *Description*. Add another document by repeating Step 16.

| plposweb.ds.city.vancouver.bc                    | c.ca/DEL/LMSPublic/uploadnew.aspx?PosseObjectId=129504324&Att | tachments=AttachmentTyp | . E |
|--------------------------------------------------|---------------------------------------------------------------|-------------------------|-----|
|                                                  |                                                               |                         |     |
| Select files                                     |                                                               |                         |     |
| Add files to the upload queue and click the star | rt button.                                                    |                         |     |
|                                                  |                                                               |                         |     |
| · · · · · · · · · · · · · · · · · · ·            |                                                               |                         |     |
| Filename                                         | *Attachment Type *Description                                 | Size Status             |     |

**Step 18**: After you have added all the required documents, click on the *Start upload* button.

| Add files to the upload queue and click the start button. |                                   |                      |        |
|-----------------------------------------------------------|-----------------------------------|----------------------|--------|
| Filename                                                  | *Attachment Type *Descri          | ption Size           | Status |
| Details.pdf                                               | FI - Occupant Load [ 🗸 ] Occupan  | t Load Details 33 KB | 0%     |
| Small Floor plan.pdf                                      | FI - Small Floor Plan 🗸 Small Flo | oor Plan 32 KB       | 0%     |
|                                                           |                                   |                      |        |

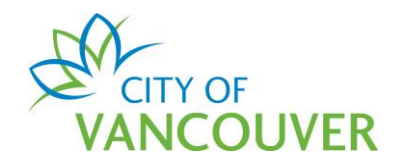

**Step 19**: Your uploaded documents will appear with a *Pending* status. *Note*: Your documents have *not* yet been submitted for review. Click on the *Next* button.

| * Attachment Type          |   |                                                     | Description              | Acceptance Status |       |
|----------------------------|---|-----------------------------------------------------|--------------------------|-------------------|-------|
| FI - Occupant Load Details | ~ | Details.pdf<br>Sep 28, 2020 at 11:12<br>AM          | Occupant Load<br>Details | Pending           | Remov |
| FI - Small Floor Plan      | ~ | Small Floor plan.pdf<br>Sep 28, 2020 at 11:12<br>AM | Small Floor Plan         | Pending           | Remo  |
|                            |   | AM                                                  |                          |                   |       |
|                            |   |                                                     |                          |                   |       |
|                            |   |                                                     |                          |                   |       |

**Step 20**: Review the *declaration* message and click the *Pay Fees & Submit Application* button.

| Fire Services Permit Ap                                                                                                    | plication (Draft)                                                                                                    |                                                                                                    | ? |
|----------------------------------------------------------------------------------------------------|----------------------------------------------------------------------------------------------------|----------------------------------------------------------------------------------------------------|---|
| Submit Application<br>Your application is ready to be submitted. Ple<br>submit and pay for your application now. Clici<br>n a batch. Click the "Save and Return Home" | ase select one of the following options: Click the "Pay I<br>c the "Save Application & Pay Later" button if you inter<br>button to save a Draft application that can be complet | Fees & Submit Application" button to<br>Id to pay at a later time, individually or<br>ed and submitted at a later time. |   |
| Description                                                                                                    | Amount                                                                                                    | Balance                                                                                                    |   |
| Occupant Load Permit<br>Fee                                                                                                    | \$360.00                                                                                                    | \$360.00                                                                                                    |   |
| Declaration<br>I agree that the info                                                                                                    | ormation I have included with this application is<br>at of my knowledge, true and accurate.                                                                                     | , to the                                                                                                    |   |
| Back Pay Fees & Submit Application                                                                                                    | Save Application & Pay Later → Save                                                                                                    | and Return Home                                                                                                    |   |

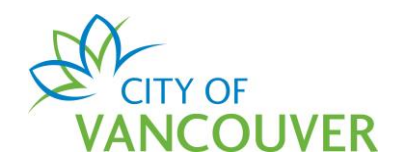

Step 21: Enter your credit card information and then click Process Transaction.

| Mandatory fields marked by *                                                                                                    |
|----------------------------------------------------------------------------------------------------|
| Payment Details                                                                                                    |
| Transaction Amount: \$ 360.00 (CAD)         VISA         Image: Content of the second second se |
| Please complete the following details exactly as they appear on your card. Do not put spaces or hyphens in the card number.                                                                                                    |
| Cardholder Name*:                                                                                                    |
| Card Number*:                                                                                                    |
| Expiry Date (MMYY)*:                                                                                                    |
| Card Security Code*:                                                                                                    |
| Click 'Process Transaction' to charge your card. Only click the button once. Using the 'Back', 'Refresh' or 'Cancel' button after you press the 'Process Transaction' button will not stop the transaction from being processed and may result in a double charge.                                                                                                    |
| Process Transaction Cancel Transaction                                                                                                    |
|                                                                                                    |

**Step 2**: You will see this confirmation screen after you have successfully submitted your application. *Note*: the confirmation screen only means your application has been submitted for review. It is not a permit and it does *not* authorize you to do any work. You will receive <u>an email</u> once the Occupant Load Certificate, Permit and Accepted Plans have been issued.

You can *download your receipt* by clicking on the link or you can view the details and status of your application by clicking on the *click here* link.

| Fire Se                                         | ervices Permit Application FI-2020                                                                                                    | 0-00356 (Submitted) | ?                  |
|-------------------------------------------------|----------------------------------------------------------------------------------------------------|---------------------|--------------------|
|                                                 | DN                                                                                                    |                     |                    |
| File Num<br>Click here to<br>To view the inforr | has been successing submitted.<br>her: FI-2020-00356<br>download your receipt.<br>mation and status for this application, click here. |                     |                    |
|                                                 | This is not a permit and does not authorize any work to proceed.                                                                      | ]                   |                    |
|                                                 |                                                                                                    |                     | Screen ID: 1486212 |

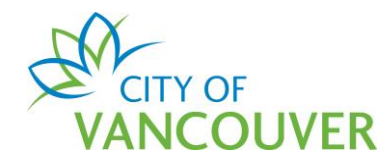

# How do I view the Occupant Load Certificate, Permit and accepted COV plans?

**Step 1:** You will receive this email once the Occupant Load Certificate, Permit and accepted COV plans have been issued. Click on the *link* in the email and sign into your online account.

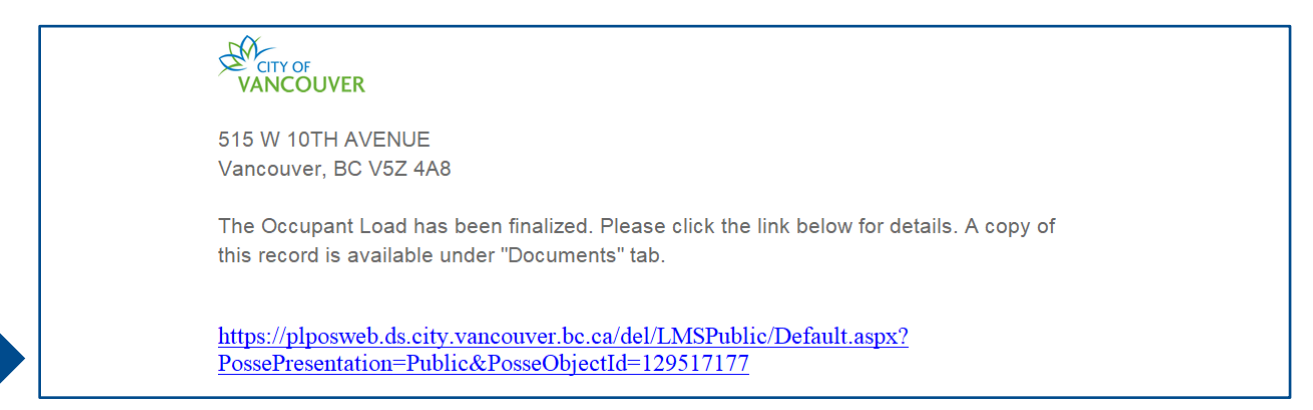

## Step 2: Click on the Documents tab.

| VANCO            |           | ER             |            |              |            |         |         |   |                  |                    |         | ٩            | Jane Doe   | <b>(</b> ) S  | ign Out |
|------------------|-----------|----------------|------------|--------------|------------|---------|---------|---|------------------|--------------------|---------|--------------|------------|---------------|---------|
| Home Ap          | ply       | Search         | Pay        | Му Рау       | ments      |         |         |   |                  |                    |         |              |            |               |         |
| Home > Online se | ervices > | Permits > Fire | e Services | Permit FI-20 | 20-00372Co | mpleted |         |   |                  |                    |         |              |            |               |         |
| Fire Serv        | ices      | Permit         | FI-2       | 020-00       | 372        | Cor     | npleted |   |                  |                    |         |              |            |               | ?       |
|                  |           |                |            |              |            |         |         |   |                  |                    |         |              |            |               |         |
| Application Da   | te:       | Sep            | 30, 2020   |              |            |         |         |   | Next Action      |                    |         |              |            |               |         |
| Issue Date:      |           | Sep            | 30, 2020   |              |            |         |         |   | Withdraw Applica | tion $\rightarrow$ | Request | Amendme      | nt ·       | $\rightarrow$ |         |
| Completed Da     | te:       | Sep            | 30, 2020   |              |            |         |         |   |                  |                    |         |              | _          |               |         |
| Expiration Dat   | e:        |                |            |              |            |         |         | l | Pay Fees         | $\rightarrow$      | Request | Inspection   |            | →             |         |
|                  |           |                |            |              |            |         |         | ( | Request Refund   | $\rightarrow$      | Provide | Additional I | nformation | →             |         |
| My Reference     | Number    | r:             |            |              |            | Save    |         |   |                  |                    |         |              |            |               |         |
| Details          | 5         | Do             | cuments    | ,            | Inspecti   | ions    |         |   |                  |                    |         |              |            |               |         |

#### Step 3: Click on the red icon to open the document.

| Details |        | Documents               | Inspections |              |                           |
|---------|--------|-------------------------|-------------|--------------|---------------------------|
|         | Туре   |                         |             | Created Date | Description               |
|         | DOC -  | External Correspondence |             | Oct 1, 2020  | Occupant Load Certificate |
|         | DOC -  | External Correspondence |             | Oct 1, 2020  | Accepted Plans            |
|         | Permit | Document                |             | Oct 1, 2020  | Fire Services Permit      |

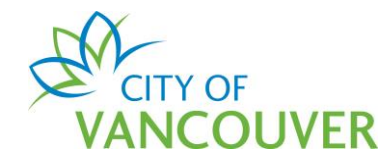

# How do I submit additional information?

**Step 1:** You will receive the email below if City staff require additional information from you. Click on the *Click Here* link.

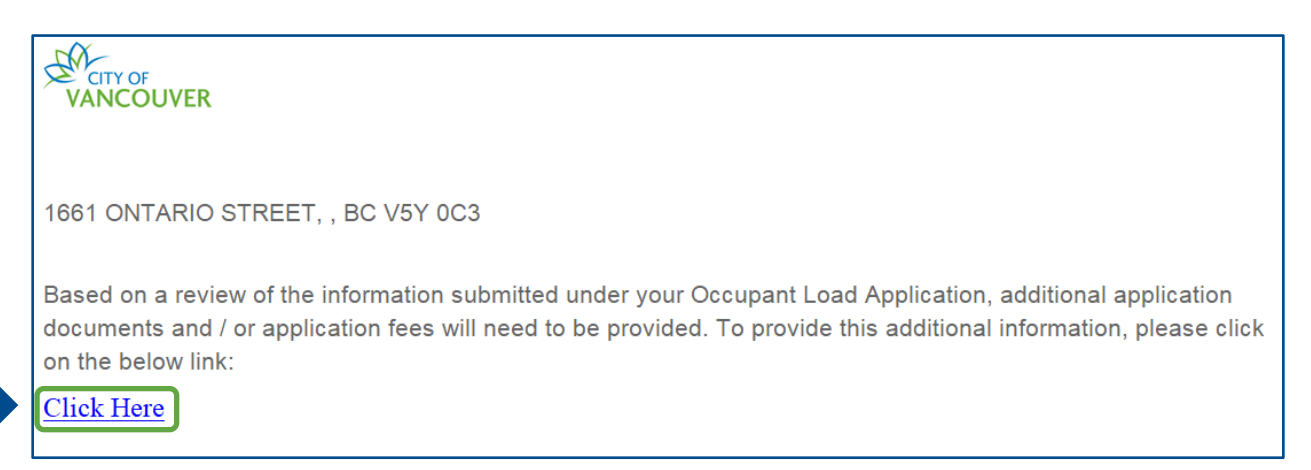

**Step 2:** After you log into your account, you will see this screen. The instructions will be in the *Additional Information requested* section. Enter a response and upload the required documents. Once you are done, click on the *Submit Further Information* button.

| Additional Information requested:<br>The Occupant Load Details documents is | missing information. Please resubmit it. |             |
|-----------------------------------------------------------------------------|------------------------------------------|-------------|
| *Response to Additional Infor                                               | mation Request                           |             |
|                                                                             |                                          |             |
|                                                                             |                                          |             |
|                                                                             |                                          |             |
|                                                                             |                                          |             |
| Upload documents pertaining                                                 | to the Application                       |             |
| Upload documents pertaining                                                 | to the Application<br>Attachment Type    | Description |

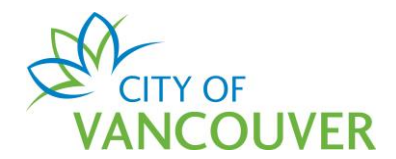

# How do I request a change to my Permit or Occupant Load Certificate?

You would have to submit a new application and then select <u>Yes</u> for the "Is this for an Amendment Only" option.

| *Is this for an Amendment Only:<br>(None)<br>(None)<br>Yes<br>No | *What is the total number of Occupants? |                                 |
|------------------------------------------------------------------|-----------------------------------------|---------------------------------|
| Occupant Load Specifics                                          | *Is this for an Amendment Only:         | (None) V<br>(None)<br>Yes<br>No |
|                                                                  | Occupant Load Specifics                 |                                 |

# How are the fees calculated?

Visit the website for up-to-date fee information: <u>https://vancouver.ca/doing-business/occupant-load-permit.aspx</u>